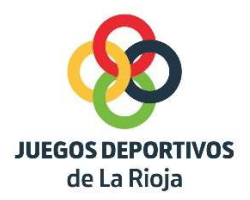

## COMO FIRMAR UN DOCUMENTO EN PDF

- -La solicitud de aplazamiento de un encuentro programado deberá solicitarse con un mínimo de 15 días de antelación a la fecha del partido. Obligatorio ir firmada por los dos equipos para poder tramitarla.
- -El documento es un formulario, deberá estar cumplimentado todos los campos y pasarse a pdf.
- -Para firmar la solicitud, el documento debe abrirse con el programa adobe acrobat.
- -En las opciones de la barra aparece Firmar y dentro del menú aparece agregar firma

| Firmar                            | AS PERSONAS A FIRN                                                                                                  | X                              | •              |                                                 |                                                                          |                                |
|-----------------------------------|----------------------------------------------------------------------------------------------------|--------------------------------|----------------|-------------------------------------------------|--------------------------------------------------------------------------|--------------------------------|
| Solic<br>Envie<br>perso<br>electr | i <b>tar firmas electró</b><br>este documento a otr<br>na para que agregue s<br>ónica <mark>d</mark> e forma rápida | o <b>nicas</b><br>a<br>u firma | ¢,<br>L,<br>C, |                                                 |                                                                          |                                |
| aareanaanan                       |                                                                                                    |                                |                |                                                 |                                                                          |                                |
| RELLENE Y FI                      |                                                                                                    |                                | Ø.             |                                                 |                                                                          |                                |
| RELLENE Y FIL                     |                                                                                                    | _                              |                | IQUOTUD DX APAA2JAMI<br>TEINODAADA J            | NTO JORHADA JIDO<br>1027/24                                              | with a service of the fillings |
|                                   | RME USTED MISMO                                                                                                    |                                |                | SQUOTUD DK APLAZAMIE<br>TEINISRADAJ<br>TRANSMOM | NTO 20144604 (JDD<br>1070 20144604 (JDD<br>2017)2 4<br>201600<br>1011000 | e ta filop                     |

- Pinchar agregar firma y aparece el siguiente cuadro: seleccionar en el menú superior una de la opciones que vamos a utilizar para firmar el documento (texto, dibujo o imagen)

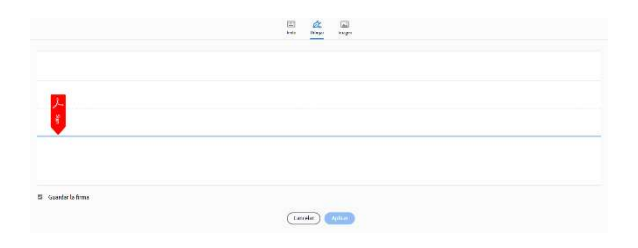

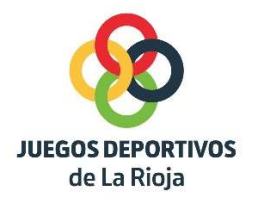

0

- Una vez firmado el documento, pinchar en Aplicar. La firma se colocará en el lugar habilitado para ello.

|          | JUEGOS DEPORTIVOS<br>de La Rioja<br>SOLICITUD DE APLAZAMIENTO JORNADA JJDD<br>TEMPORADA 2023/24                                |
|----------|----------------------------------------------------------------------------------------------------|
| . Mar    | EQUIPO SOLICITANTE                                                                                                    |
| 5 NW 107 | NOMBRE EQUIPO:<br>PERSONA DE CONTACTO: TELÉFONO: CARGO:                                                                        |
|          | El equipo que firma esta solicitud, <u>SOLICITA</u> el aplazamiento en el encuentro programado.<br>Firma equipo solicitante    |
|          | EQUIPO QUE CONSIENTE                                                                                                    |
|          | NOMBRE EQUIPO:<br>PERSONA DE CONTACTO: TELÉFONO: CARGO:                                                                        |
|          | El equipo que firma esta solicitud, <u>CONSIENTE</u> el cambio en el encuentro programado, a propuesta del equipo solicitante. |

- -Una vez firmado por el equipo solicitante, el documento se pasará al equipo que consiente para que realice la misma operación.
- -Cuando la solicitud esté firmada por los dos equipos, deberá enviarse por correo electrónico.